## Workflow Claims Management (CCC Portal) - Claim Folder **Documents - Locate and Print**

| Introductior                         | This job aid reviews the steps necessary for locating and printing documents within CCC ONE <sup>®</sup> Workflow Claims Management.                             |  |  |
|--------------------------------------|----------------------------------------------------------------------------------------------------|--|--|
| Finding and<br>Printing<br>Documents | Follow the steps in the table below to view and print claim folder documents:                                                                                    |  |  |
| Step                                 | Action                                                                                                    |  |  |
| 1                                    | From the CCC Portal homepage, enter the <b>Claim Reference ID</b> into the <b>Quick</b><br><b>Search for Claim Folders</b> field, and then click <b>Search</b> . |  |  |
|                                      | CCC Portal  Welcome    Quick Search for Valuation Requests  My Work    Claim Reference ID:  My Work    starts with •                                             |  |  |

Continued on next page

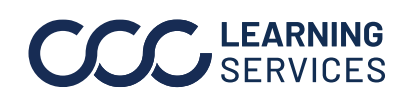

©2019-2023. CCC Intelligent Solutions Inc. All rights reserved. CCC° is a trademark of CCC Intelligent Solutions Inc.

## Workflow Claims Management (CCC Portal) - Claim Folder Documents - Locate and Print, Continued

**Finding and** Printing Documents,

continued

| Step | Action                                                                                                    |  |  |  |
|------|----------------------------------------------------------------------------------------------------|--|--|--|
| 2    | From the list of search results, click the <b>Claim Reference ID</b> of the appropriate Claim Folder.         |  |  |  |
|      | Back to Criteria                                                                                              |  |  |  |
|      | Quick Search for Claim F                                                                                      |  |  |  |
|      | Claim Reference ID                                                                                            |  |  |  |
|      | 123456789                                                                                                    |  |  |  |
|      | 123456-07                                                                                                    |  |  |  |
|      | 123456-06                                                                                                    |  |  |  |
|      | 123456-05                                                                                                    |  |  |  |
| 3    | The Claim Folder Summary page displays. Click the <b>Documents</b> link to view the estimates or supplements. |  |  |  |
|      | Summary    Documents (4)    Images (16)    Notes    Reminders    History                                      |  |  |  |
|      | 2006 Mazda 3 s Manual                                                                                         |  |  |  |

Continued on next page

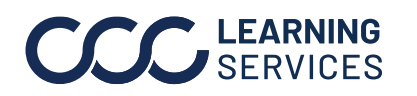

## Workflow Claims Management (CCC Portal) - Claim Folder Documents - Locate and Print, Continued

## **Finding and** Printing Documents,

continue

| Step | Action                                                                                                    |                               |  |  |
|------|----------------------------------------------------------------------------------------------------|-------------------------------|--|--|
| 4    | The <b>Documents</b> page displays. To view any document, click the link that ap<br>The document opens in a new window.                      |                               |  |  |
|      | Summary    Documents (4)    Images (16)    Notes    Reminders    History                                                                     |                               |  |  |
|      | Documents      Date ▼    Document      08/11/2023 2:57 PM CST    QuickEstimateReport.pdf      08/11/2023 2:52 PM CST    EXPCL - Terms of Use | Amount Est/Supp<br>\$0.00 E01 |  |  |
| 5    | To Download or Print a document, use the icons on the                                                                                        | tool bar.                     |  |  |
|      | Assignment Details  Claim Ref:<br>123456-07    Loss & Adjuster                                                                               |                               |  |  |

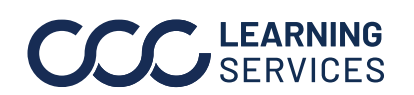

©2019-2023. CCC Intelligent Solutions Inc. All rights reserved. CCC<sup>®</sup> is a trademark of CCC Intelligent Solutions Inc.